# Cómo desplegar y configurar con la característica de la utilización del tronco con el portal de la voz del cliente (CVP)

# Contenido

Introducción prerrequisitos Requisitos Componentes Utilizados Información del tronco del DS0 Uso de la utilización del tronco Configuración del CVP y ICM

# Introducción

Este documento describe cómo desplegar y configurar la característica de la utilización del tronco con el CVP.

## Prerrequisitos

## Requisitos

Cisco recomienda que tenga conocimiento sobre estos temas:

- CVP
- Gateway de voz

## **Componentes Utilizados**

Este documento no tiene restricciones específicas en cuanto a versiones de software y de hardware.

La información que contiene este documento se creó a partir de los dispositivos en un ambiente de laboratorio específico. Todos los dispositivos que se utilizan en este documento se pusieron en funcionamiento con una configuración verificada (predeterminada). Si su red está viva, asegúrese de que usted entienda el impacto potencial del comando any.

### Descripción general de características de la utilización del tronco

A través de la característica de la utilización del tronco, un gateway se utiliza para rutear unificado tiempo real y el Intelligent Contact Management unificado (ICM) del CVP el señalar y scripting. Un gateway avanza el estatus de la memoria, de la señal digital 0 (DS0), del procesador de señales digitales (DSP), y de la Unidad de procesamiento central (CPU) al CVP unificado. Porque esta característica utiliza un método del empuje para enviar los datos de recurso al CVP unificado, los recursos se monitorean más de cerca y la Conmutación por falla puede ocurrir más rápidamente cuando va un dispositivo abajo o está fuera de los recursos.

• Cada gateway puede publicar un mensaje de las OPCIONES del Session Initiation Protocol (SIP) con el CPU, la memoria, el DS0, y la información de DSP al CVP unificado cada tres minutos en que las condiciones de la operación son normales en el gateway

• El intervalo del empuje es configurable a través de la interfaz de línea del comando cisco ios (CLI) en el gateway

• Si se alcanza un nivel de la marca de agua alta, el gateway envía el mensaje de las OPCIONES del SORBO inmediatamente con una indicación fuera de servicio = verdadera, y no envía otro mensaje de las OPCIONES hasta que el nivel bajo de la filigrana se alcance con un fuera de servicio = indicación falsa

• Usted puede configurar a cinco Resource Availability Indication (RAI) las blancos en el gateway. Usted puede también utilizar la utilización del tronco que rutea para poner al día el estatus del grupo troncal en el router unificado de la empresa del Centro de contacto (CCE). Una llamada del Public Switched Telephone Network (PSTN) (con el script ICM) puede preguntar al router con un preroute de Network Interface Controller (NIC) para utilizar el gateway de ingreso disponible para la ruta del poste al CVP unificado

#### Información del tronco del DS0

Con el CVP unificado, el ICM unificado pasa el trunk del gateway y la información del DS0 de la llamada de llegada del SORBO. El trunk del gateway PSTN y la información del DS0 recibida en el ICM tiene los propósitos siguientes:

Informes

• Encaminamiento en el editor de secuencia de comandos unificado CCE donde está disponible la información de TrunkGroupID y de TrunkGroupChannelNum para las decisiones de ruteo

Este mensaje se utiliza en los ejemplos:

Los datos del grupo de tronco PSTN vienen del gateway PSTN en el SORBO INVITAN:

Via: SIP/2.0/UDP

192.168.1.79:5060;x-route-tag="tgrp:2811-b-000";x-dsOnum="ISDN 0/0/0:15

0/0/0:DS1 1:DS0";branch

Esta lógica se utiliza en el CVP unificado para analizar y para pasar la información ICM unificado del grupo de tronco PSTN:

• Para TrunkGroupID, busque el tgrp: en el campo de la x-ruta-etiqueta

# si tgrp: TrunkGroupID=value encontrado después del tgrp: > + <data entre el ISDN y: Tags> DS1· Usando el ejemplo antedicho: TrunkGroupID = 2811-b-000<space>0/0/0:15 0/0/0.

# addr de TrunkGroupID = <IP del dispositivo de origen adentro vía el header> + el <data entre ISDN and:DS1tags> Usando el ejemplo antedicho: TrunkGroupID=192.168.1.79<space>0/0/0:15 0/0/0.

• Para TrunkGroupChannelNum, busque el DS0 en el campo x-ds0nun

# si está encontrado, TrunkGroupChannelNum = <value antes del: DS0>· Usando el ejemplo antedicho: TrunkGroupChannelNum = 1

# TrunkGroupChannelNum = value> del <max internacional para indicar nos no encontramos el valor del DS0.

# usando el ejemplo antedicho: TrunkGroupChannelNum = Integer.MAX\_VALUE (2^31 - 1)

#### Uso de la utilización del tronco

El IOS 15.1(2) y posterior introduce la prevención de fraude de cargos de llamada. Se recomienda esta característica que para las configuraciones del recurso RAI en el gateway, utiliza la filigrana el 60% baja y la marca de agua alta del 80%.

Ejemplo de configuración del gateway del IOS:

```
voice class resource-group 1
resource cpu 1-min-avg threshold high 80 low 60
resource ds0
resource dsp
resource mem total-mem
```

periodic-report interval 30

sip-ua
rai target ipv4:<ip address of CVP server> resource-group 1

# configure this for each CVP server.

Asegúrese de que los dial peer de los crisoles hagan la interfaz serial del trunk configurar o bien información del DS0 no es ser enviado.

```
voice class resource-group 1
resource cpu 1-min-avg threshold high 80 low 60
resource ds0
resource dsp
resource mem total-mem
periodic-report interval 30
```

sip-ua
rai target ipv4:<ip address of CVP server> resource-group 1

#configure this for each CVP server.

Ejemplo del mensaje de las OPCIONES con las encabezados RAI:

```
voice class resource-group 1
resource cpu 1-min-avg threshold high 80 low 60
resource ds0
resource dsp
resource mem total-mem
periodic-report interval 30
```

sip-ua
rai target ipv4:<ip address of CVP server> resource-group 1

#configure this for each CVP server.

#### Configuración del CVP y ICM

Paso 1. Cree los gatewayes para señalar en el funcionamiento administran mantienen la consola de la disposición (OAMP).

| Cisco Unified Customer Voice Portal               |                                             |  |  |  |  |  |  |  |
|---------------------------------------------------|---------------------------------------------|--|--|--|--|--|--|--|
| System                                            | Bulk Administration ▼ SNMP ▼ Tools ▼ Help ▼ |  |  |  |  |  |  |  |
| Edit Gateway Configuration                        |                                             |  |  |  |  |  |  |  |
| Save 🔝 Statistics 😭 IOS Commands                  | File Transfer 🧳 Help                        |  |  |  |  |  |  |  |
| General Device Pool                               |                                             |  |  |  |  |  |  |  |
| ┌─ General ─────                                  |                                             |  |  |  |  |  |  |  |
| IP Address: *                                     | 20.20.205.1                                 |  |  |  |  |  |  |  |
| Hostname: *                                       | CUBE-GW                                     |  |  |  |  |  |  |  |
| Device Type:                                      | 3800 🗸                                      |  |  |  |  |  |  |  |
| Description:                                      | Combo                                       |  |  |  |  |  |  |  |
| Trunk Group ID:                                   | 300                                         |  |  |  |  |  |  |  |
| Location ID:                                      |                                             |  |  |  |  |  |  |  |
| Enable secure communication with the Ops console: |                                             |  |  |  |  |  |  |  |
| * Required.                                       |                                             |  |  |  |  |  |  |  |

<sup>1</sup> Clicking Test Sign-in does not save modified Username and Passwords. To save modified Username and Passwords, click Save.

Paso 2. En la lengueta del subsistema ICM para el servidor de la llamada, seleccione todos los gatewayes para señalar los Datos de tronco.

| Trunk Utilization                 |          |                       |  |
|-----------------------------------|----------|-----------------------|--|
| Enable Gateway Trunk Reporting: 1 | ✓        |                       |  |
| Maximum Gateway Ports: 1          | 700      |                       |  |
| Associate Gateway(s)              |          |                       |  |
| Available                         |          | Selected <sup>1</sup> |  |
|                                   | <b>)</b> | 20.20.205.1           |  |
|                                   |          |                       |  |

Paso 3. La lengueta del subsistema del SORBO tiene 2 checkboxes, deja los valores por defecto para ambos ellos comprobada.

| UUS          |       |
|--------------|-------|
| 0 🗸          |       |
| 2 🗸          |       |
| $\checkmark$ |       |
| <b>v</b>     |       |
| $\checkmark$ |       |
|              | UUS 0 |

Paso 4. Cree a los Grupos de tronco de red en el administrador de la configuración del ICM.

| ¢ | Network Trunk                                                                                                    | k Group Explorer                                                                                                    |  |
|---|----------------------------------------------------------------------------------------------------|----------------------------------------------------------------------------------------------------|--|
|   | Select filter data PG PG_Generic   Optional Filter Condition Value (Case Sensitive)                                                                                                    | Network trunk group           Name:         * NTG_205.1           Description         20.20.205.1                                                                                                    |  |
|   | None     V     V       Save     Retrieve     Cancel filter changes                                                                                                    | Trunk group                                                                                                    |  |
|   | ✓ Hide legend (1) Network trunk group (2) Trunk group (3) Trunk Click on an item to edit or view its contents. Use the Add buttons to create new items. Image: UNASSIGNED Image: WINASSIGNED Image: WINASSIGNED Image: CVP_PIM1.205.1_GW | Peripheral:       *       CVP_PIM1         Peripheral number:       *       300         Peripheral name:       *       205.1_GW         Name:       *       CVP_PIM1.205.1_GW         Extension:       I       I         Trunk count:       0       ✓         Configuration parameters: |  |

**Note**: Utilice el mismo **número periférico** que el **ID de grupo del trunk** en el lado del CVP OAMP.